GST Opening Entry in Miracle for a New Company

How to enter Opening Balance for GST Tax Liability, ITC and Cash Ledger in Miracle? For a new company (FY 2018-19)

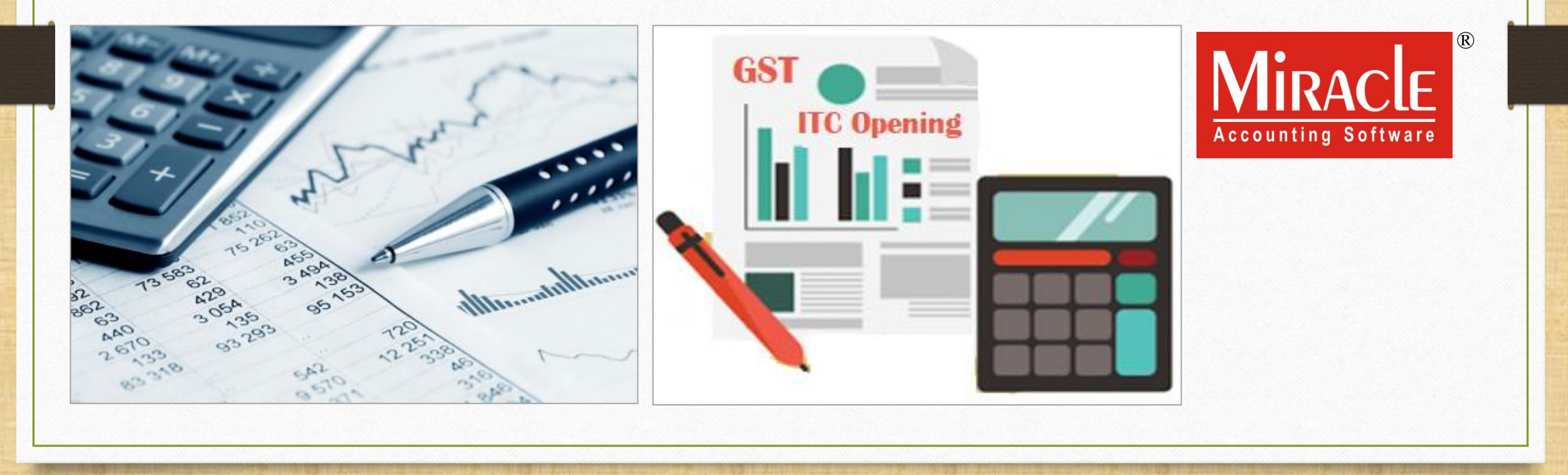

Only for internal use of Miracle Accounting Software.

Prepared By RKIT Software Pvt Ltd-Rajkot

- When we are opening a new company in Miracle for a Financial Year (2018-19), we have to insert previous year closing balance as opening.
- We can insert closing balance for GST <u>Tax Liability, ITC & Cash Ledger</u> in Miracle as opening.
- So, In this document we will see how to insert all GST opening balances in Miracle.
- Note that: This document is only for the customers who are opening a new company in Miracle for a Financial Year (2018-19).

#### We will see three examples:

- Ex.1: How to enter <u>Tax Liability</u> opening balance?
- Ex.2: How to enter <u>ITC</u> opening balance?
- Ex.3: How to enter <u>Cash Ledger</u> opening balance?

About GST Opening balance in Miracle

- As per previous year (2017-18), the closing balances are:
  - For Tax Liability: 40,000₹
    - GST → 30,000₹ (CGST: 15,000₹ + SGST: 15,000₹)
    - IGST → 10,000₹
  - For ITC (Input Tax Credit): 25,000₹
    - GST → 18,000₹ (CGST: 9,000₹ + SGST: 9,000₹)
    - IGST → 7,000₹
  - For Cash Ledger:
    - GST → 10,000₹ (CGST: 5,000₹ + SGST: 5,000₹)
    - IGST → 5,000₹

#### Ex.1: Tax Liability Opening Balance

- We must follow below steps to insert opening for Tax Liability when we are opening a new company in Miracle for a Financial Year (2018-19):
  - Add a new Account to insert opening balance for Tax Liability.
  - Insert a Journal Entry.
  - Check effects in GST Report.
- Let see an example for Tax Liability opening entry...

### Add New A/c.

| <u>M</u> aster <u>T</u> ransaction <u>G</u> ST | <u>R</u> eport <u>U</u> tility <u>S</u> et | tup <u>E</u> xit <u>W</u> indows                                                                                     |
|------------------------------------------------|--------------------------------------------|----------------------------------------------------------------------------------------------------|
| 🗐 📜 🔟 🗐                                        | Account Books<br>Outstanding               |                                                                                                    |
|                                                | <u>R</u> egister                           |                                                                                                    |
|                                                | Balance sheet                              | Trial balance                                                                                                    |
|                                                | A <u>n</u> alysis Report                   | Trading <u>A</u> ccount <u>O</u> pening Balance                                                                      |
| Sales Purc. Invoice Cas                        | Stock Report                               | P&L Statement<br>Balance sheet                                                                                       |
| Invoice Quid                                   | Ot <u>h</u> er Reports                     |                                                                                                    |
| <u>Master Transaction G</u> ST                 | <u>R</u> eport <u>U</u> tility <u>S</u> et | We can add a new account with opening balance from both options:                                                     |
| Account                                        |                                            | <u>Report <math>\rightarrow</math> Balance Sheet <math>\rightarrow</math> Trial Balance <math>\rightarrow</math></u> |
| <u>G</u> roup                                  |                                            | Opening Balance                                                                                                    |
| G <u>S</u> T •                                 |                                            | <u>or</u>                                                                                                    |
| Product                                        | ·                                          | <u>M</u> aster → <u>A</u> ccount                                                                                     |
| Change <u>Y</u> ear                            | 5                                          |                                                                                                    |
| Change Company Cash<br>Quick                   | /Bank<br>Entry                             |                                                                                                    |

### Add new A/c. to insert Opening Balance

| dd New Accoun    | ıt                             |                                  |
|------------------|--------------------------------|----------------------------------|
| – Main Details - |                                | Party Detail                     |
| Name             | GST Opening -Tax Liability     | City                             |
| Alias            |                                | State                            |
| Group Name       | Duties & Taxes                 | PAN No.                          |
| Туре             | Other 💌                        | Aadhar No                        |
|                  | v Account to incort            | GSTIN No.                        |
| opening ba       | lance for <b>Tax Liability</b> | Credit Limit                     |
|                  |                                | Credit Limit 0.00                |
|                  |                                | Credit Days 0                    |
| - Balance Meth   | od                             |                                  |
| Balance Method   | Balance Only                   | In 'Opening Balance', we have to |
| Opening Balance  | e 40000.00 Credit 💌            | select Credit.                   |
|                  |                                |                                  |
|                  |                                | V                                |

# <u>GST</u> $\rightarrow$ GST Entry $\rightarrow$ Journal Entry

| <u>M</u> aster | <u>T</u> ransaction | <u>G</u> ST <u>R</u> eport | <u>U</u> tility | <u>S</u> etup    | <u>E</u> xit | <u>W</u> indows |             |
|----------------|---------------------|----------------------------|-----------------|------------------|--------------|-----------------|-------------|
| ട്പി ി         | u 🔽 着               | G <u>S</u> T Master        | •               |                  |              |                 |             |
|                | = 🛆 🗉               | GST Entry                  | +               | <u>B</u> ank Pay | ment         |                 |             |
|                |                     | RCM Vouche                 |                 | <u>C</u> ash Pay | ment         |                 |             |
|                |                     | CST Expense                | <u>.</u>        | Utilizatior      | n Entry      |                 |             |
|                |                     |                            |                 | Journal E        | intry 📐      |                 |             |
|                |                     | GST R <u>e</u> port        |                 |                  |              | 2               |             |
|                |                     | RC <u>M</u> Report         | •               |                  |              |                 |             |
| Sales          | Purc. Invoice       | <u>G</u> ST Registe        | r 🕨             |                  | Now          |                 | al Entry t  |
| Invoice        |                     | E-Way <u>B</u> ill         |                 |                  | ope          | ening balance   | for Tax Lia |
|                |                     | GST Return                 | •               |                  |              |                 |             |
|                | S 201               | GSTR Integr                | itv 🕨           |                  |              |                 |             |
|                |                     | GST Audit                  |                 |                  |              |                 |             |
| Outstandi      | ng A/c. Ledger      |                            |                 |                  |              |                 |             |

# <u>GST $\rightarrow$ GST Entry</u> $\rightarrow$ Journal Entry

| ST -> GS  | T Entry -> Journal Entr                       | y -> Voucher List                                                                           |   |      |      |      |                |      | ¢          |
|-----------|-----------------------------------------------|---------------------------------------------------------------------------------------------|---|------|------|------|----------------|------|------------|
| GST Journ | nal                                           |                                                                                             |   |      |      | Fi   | rom 01/04/2018 | То   | 31/03/2019 |
| Date      | Vou/Doc No.                                   | Account Name                                                                                |   |      |      | C/D  | Amo            | ount |            |
|           |                                               |                                                                                             |   |      |      |      |                |      |            |
|           |                                               |                                                                                             |   |      |      |      |                |      |            |
|           |                                               |                                                                                             |   |      |      |      |                |      |            |
|           |                                               |                                                                                             |   |      |      |      |                |      |            |
|           |                                               |                                                                                             |   | <br> | <br> | <br> |                |      |            |
|           |                                               |                                                                                             |   |      |      |      |                |      |            |
|           |                                               |                                                                                             |   |      |      |      |                |      |            |
|           | We have to<br>balance" fo<br><u>Cash Ledg</u> | insert "GST Openin<br>or <u>Tax Liability, ITC 8</u><br><u>er</u> in <b>Journal Entry</b> . | B |      |      |      |                |      |            |
|           | Click on "A                                   | dd" button <u>or</u> press                                                                  |   |      |      |      |                |      |            |
|           | short ci                                      | it key: "INSERT".                                                                           | ] |      |      |      |                |      |            |
|           | $\overline{/}$                                |                                                                                             |   |      |      |      |                |      |            |
| _         |                                               |                                                                                             |   |      |      |      |                |      |            |

### Journal Entry for Tax Liability

| GST -> GST Er | ntry -> Journal Entry -> Add GST Jour | nal       |                                                                     |            |         | 2      |
|---------------|---------------------------------------|-----------|---------------------------------------------------------------------|------------|---------|--------|
| Vou. Type     | Journal                               | Vou. Date | 01/04/2018 Sun                                                      |            |         |        |
| Туре          | Opening 🔹 💌                           | Vou No    |                                                                     |            |         |        |
| Sub Type      | Tax Liability                         | Doc. No.  |                                                                     |            |         |        |
|               | Input Tax Credit                      | Doc Date  |                                                                     |            |         |        |
| Cr/Db Acc     | Cash Ledger                           | Here we   | e selected 'type' as <b>Ope</b><br>ub Type' as <b>Tax Liability</b> | ning<br>/· | Debit   | Credit |
|               |                                       |           |                                                                     |            |         |        |
|               |                                       |           |                                                                     |            |         |        |
|               |                                       |           |                                                                     |            |         |        |
|               |                                       |           |                                                                     |            |         |        |
|               |                                       |           |                                                                     |            |         |        |
|               |                                       |           |                                                                     |            |         |        |
|               |                                       |           |                                                                     |            |         |        |
|               |                                       |           |                                                                     | 7          | rotal 🛛 |        |
|               |                                       |           | Delete                                                              |            |         |        |
| Balance       |                                       |           |                                                                     |            |         |        |
|               |                                       |           |                                                                     |            |         |        |
| Narration     |                                       |           |                                                                     |            |         |        |
|               |                                       |           |                                                                     |            |         |        |
| 1             |                                       |           |                                                                     |            | OK      | Drint  |

9

#### Select account for Tax Liability

| GST - | > GST Ent | try -> Journal Entry -> Ac | dd GST Journal |                               |                  |          |                  |                     | ×        |
|-------|-----------|----------------------------|----------------|-------------------------------|------------------|----------|------------------|---------------------|----------|
| Vou.  | Туре      | Journal                    |                | Vou. Date                     | 01/04/2018 Sun   |          |                  |                     |          |
| Туре  |           | Opening                    | <b>T</b>       | Vou No                        |                  |          |                  |                     |          |
| Sub T | īvne      | Tax Liability              |                | Doc. No.                      |                  |          |                  |                     |          |
| 540 1 | , PC      |                            |                | 500.100                       |                  |          |                  |                     |          |
|       |           |                            |                | Account Name                  |                  | <b></b>  |                  |                     |          |
| Cr/   | Db Acco   | ount Name                  |                | Cash Ledger(SGST) - Primary   | Unit             | e        |                  | Debit               | Credit   |
| DB    | - GST     |                            |                | Cash Ledger(SGST- Interest)   | - Primary Unit   | -        | / /              | 0.00                | 0.00     |
|       |           |                            |                | Cash Ledger(SGST- Late Fee)   | ) - Primary Unit |          |                  |                     |          |
|       |           |                            |                | Cash Ledger(SGST- Other) - I  | Primary Unit     |          |                  |                     |          |
|       |           |                            |                | Cash Ledger(SGST- Penalty)    | - Primary Unit   |          |                  |                     |          |
|       | He        | re we have to s            | elect DB       | Central Tax A/c. (I/P)        |                  |          |                  |                     |          |
|       |           |                            |                | Central Tax A/c. (O/P)        |                  |          |                  |                     |          |
|       | (del      | bit) to insert Ta          | x Liability    | Cess A/c. (I/P)               |                  |          |                  |                     |          |
|       |           | opening hala               | nce            | Cess A/c. (O/P)               |                  |          |                  |                     |          |
|       |           |                            |                | Composition(CGST) Tax Exp. A  | A/c              |          |                  |                     |          |
|       |           |                            |                | Composition(SGST) Tax Exp. A  | A/c              |          |                  |                     |          |
|       |           |                            |                | GST Opening - ITC             |                  |          |                  |                     |          |
|       |           |                            |                | GST Opening -Tax Liability    |                  |          |                  |                     |          |
|       |           |                            |                | GST Provisional A/c Prima     | ary Unit         |          | 🚽 Select Tax Lia | ability accou       | Int in 🗋 |
|       |           |                            |                | Integrated Tax A/c. (I/P)     |                  |          |                  | le e ve tre e entre |          |
|       |           |                            |                | Integrated Tax A/c. (O/P)     |                  |          | - which we       | nave inserte        | ea -     |
|       |           |                            |                | Interest Expense A/c.(Default | :)               |          | openir           | ng balance.         |          |
| Balan | се        |                            |                | Kasar A/c.                    |                  |          |                  | 0.000               |          |
|       |           |                            |                | Late Fee Expense A/c.(Defaul  | t)               |          |                  |                     |          |
| Narra | tion      |                            |                | Other Expense A/c.(Default)   |                  |          |                  |                     |          |
|       |           |                            |                | Penalty Expense A/c.(Default) | )                |          |                  |                     |          |
|       |           |                            |                | Profit & Loss A/c             |                  | <u>•</u> |                  |                     |          |
|       |           |                            |                | Add Edit Delete               | Ledger Info      | Q        |                  | OK                  | Print    |
|       |           |                            |                |                               |                  | -        |                  |                     |          |

## GST Opening - Tax Liability

| GST ->  | GST Entry -> Jou | rnal Entry -> Add                 | GST Journ        | ıal |                                 |                                                       |                                          |                                                |                           |          | ×        |
|---------|------------------|-----------------------------------|------------------|-----|---------------------------------|-------------------------------------------------------|------------------------------------------|------------------------------------------------|---------------------------|----------|----------|
| Vou. Ty | pe Journal       |                                   |                  |     | Vou. Date                       | 01/04/2018 Sun                                        |                                          |                                                |                           |          |          |
| Туре    | Openin           |                                   | <b>•</b>         |     | Vou No                          |                                                       |                                          |                                                |                           |          |          |
| Sub Typ | pe Tax Lial      | ility                             | <b>•</b>         |     | Doc. No.                        |                                                       |                                          |                                                |                           |          |          |
| //      |                  | incy.                             |                  |     | Doc Date                        |                                                       |                                          |                                                |                           |          |          |
|         |                  |                                   |                  |     | Doe Date                        | 1 1                                                   |                                          |                                                |                           |          |          |
| Cr/Dł   | b Account Nam    | 9                                 |                  |     |                                 |                                                       | Туре                                     |                                                |                           | Debit    | Credit   |
| DB      | GST Opening -    | ax Liability                      |                  |     |                                 |                                                       |                                          |                                                |                           | 40000.00 | 0.00     |
| CR      | Central Tax A/   | . (O/P)                           |                  |     |                                 |                                                       |                                          |                                                |                           | 0.00     | 15000.00 |
| CR      | State/UT Tax     | /c. (O/P)                         |                  |     |                                 |                                                       |                                          |                                                |                           | 0.00     | 15000.00 |
| CR      | Integrated Tax   | A/c. (O/P)                        |                  |     |                                 |                                                       |                                          |                                                |                           | 0.00     | 10000.00 |
|         | Here, w<br>(crec | e have to s<br>it) for <b>GST</b> | select<br>A/c.s. | CR  | <u>Note t</u><br>we ha<br>balar | <u>hat</u> : In the c<br>ve to select<br>nce A/c. and | ase of Tax<br>"Debit" for<br>"Credit" fo | Liability, h<br>GST Open<br>or GST A/c.        | ere<br>ling<br>.s.        | 40000.00 | 40000 00 |
|         |                  |                                   |                  |     |                                 | Delete                                                |                                          |                                                | Total                     | 4000.00  | 40000.00 |
| Balance | n                |                                   |                  |     |                                 | Delete                                                | Now, Press<br>ournal ent<br>effects in   | <b>OK</b> to save<br>try and che<br>n GST Repo | e this<br>eck its<br>ort. | - OK     | Print    |

# $\underline{G}ST \xrightarrow{} GST \underline{Report}$

| <u>M</u> aster    | <u>T</u> ransaction | <u>G</u> ST | <u>R</u> eport        | <u>U</u> tilit | y <u>S</u> ei | tup  | <u>E</u> xit | <u>W</u> indows |
|-------------------|---------------------|-------------|-----------------------|----------------|---------------|------|--------------|-----------------|
| ۲ <sub>al</sub> ) | u 🔽 着               | G           | <u>S</u> T Master     | •              |               |      |              |                 |
|                   | ▫                   | G           | ST Entry              | •              |               |      |              |                 |
|                   |                     | R           | <u>C</u> M Voucher    |                |               |      |              |                 |
|                   |                     | G           | ST E <u>x</u> pense   |                | (             |      |              |                 |
|                   |                     | G           | ST R <u>e</u> port    | -              |               | Now, | click or     | GST Report.     |
| E.                |                     | R           | C <u>M</u> Report     | •              |               |      |              |                 |
| Sales             | Purc. Invoice       | G           | ST Register           | •              |               |      |              |                 |
| Invoice           |                     | E           | -Way <u>B</u> ill     |                |               |      |              |                 |
|                   |                     | G           | ST <u>R</u> eturn     | ×              |               |      |              |                 |
|                   | 🧃 📑 🍳 🎴             | G           | STR <u>I</u> ntegrity | / •            |               |      |              |                 |
|                   |                     | G           | ST A <u>u</u> dit     | •              |               |      |              |                 |
| Outstandi         | ng A/c. Ledger      |             |                       |                |               |      |              |                 |

#### GST Report - Opening Bal. for Tax Liability

| GST -> GST Report -> GST Summary Report           |                |             |                        |                 |                       |         |            |        | •             |
|---------------------------------------------------|----------------|-------------|------------------------|-----------------|-----------------------|---------|------------|--------|---------------|
| GSTR Summary                                      |                |             |                        | Return I        | Period April          | From    | 01/04/2018 | B To   | 30/04/2018    |
| GSTR Grouping                                     | Taxable Amount | Central Tax | State/UT Tax           | Integrated Tax  |                       |         |            |        |               |
| Details Of Outward Supply                         |                |             |                        |                 |                       |         |            |        |               |
| Opening                                           |                | 15000.00    | 15000.00               | 10000.00        |                       |         |            |        |               |
| Total                                             |                | 15000.00    | 15000.00               | 10000.00        |                       |         |            |        |               |
| Details Of Inward Supply                          |                |             |                        | /               |                       |         |            |        |               |
| Opening                                           |                |             |                        |                 | The opening           | balar   | ice for    | Tax    |               |
| Total                                             |                |             |                        |                 |                       | hoc     | oon in t   | ho     |               |
| Cash Ledger                                       |                |             |                        |                 | <b>Liability</b> can  | be se   | en in t    | .ne    |               |
| Tax Opening                                       |                |             |                        |                 | "Details of O         | utwai   | rd Supp    | oly".  |               |
| Total                                             |                |             |                        |                 |                       |         |            |        |               |
| Net Position After Utilization (Offset Liability) |                |             |                        |                 |                       |         |            |        |               |
| Total Tax Liablity                                |                | 15000.00    | 15000.00               | 10000.00        |                       |         |            |        |               |
| ITC Utilization                                   |                |             |                        |                 |                       |         |            |        |               |
| Cash Ledger Utilization                           |                |             |                        |                 |                       |         |            |        |               |
| Total                                             |                | 15000.00    | 15000.00               | 10000.00        |                       |         |            |        |               |
| Closing                                           |                |             |                        |                 |                       |         |            |        |               |
| ITC                                               |                |             |                        |                 |                       |         |            |        |               |
| Tax Payable                                       |                | 15000.00    | 15000.00               | 10000.00        |                       |         |            |        |               |
| Cash Ledger                                       |                |             |                        |                 |                       |         |            |        |               |
| Total                                             |                |             |                        |                 |                       |         |            |        |               |
|                                                   |                |             |                        |                 |                       |         |            |        |               |
|                                                   |                |             |                        |                 |                       |         |            |        |               |
|                                                   |                |             |                        |                 |                       |         |            |        |               |
|                                                   |                |             |                        |                 |                       |         |            |        |               |
|                                                   |                |             |                        |                 |                       |         |            |        |               |
| Print Date Month                                  |                |             | Tax Liability Integrit | y ITC Integrity | GST Payment Assistant | GST Dat | a Freeze   | lavala | GST-Reposting |

Ex.2: ITC (Input Tax Credit) Opening Balance

- As same as Tax Liability example, we must follow the below steps to insert opening balance for ITC:
  - Add a new Account to insert opening balance for ITC.
  - Insert a Journal Entry.
  - Check effects in GST Report.
- Let see an example for ITC opening entry...

### Add new A/c. to insert Opening Balance

| dd New Accour   | it                             |                               |
|-----------------|--------------------------------|-------------------------------|
| - Main Details  |                                | Party Detail                  |
| Name            | GST Opening - ITC              | City                          |
| Alias           |                                | State                         |
| Group Name      | Duties & Taxes                 | PAN No.                       |
| Туре            | Other 💌                        | Aadhar No                     |
|                 |                                | GSTIN No.                     |
| Add             | New Account to insert          | – Credit Limit –              |
| Ope             | ening balance for <b>ITC</b> . | Credit Limit 0.00             |
|                 |                                | Credit Days 0                 |
| - Balance Meth  | od                             |                               |
| Balance Method  | <b>v</b>                       | In 'Opening Balance', we have |
| Opening Balance | e 25000.00 Debit 💌 —           | to select <b>Debit</b> .      |
|                 |                                |                               |
|                 |                                |                               |

# $\underline{G}ST \rightarrow GST Entry \rightarrow \underline{J}ournal Entry$

| <u>M</u> aster   | <u>T</u> ransaction | <u>G</u> ST | <u>R</u> eport       | <u>U</u> tilit | y | <u>S</u> etup      | <u>E</u> xit | <u>W</u> indows |                       |
|------------------|---------------------|-------------|----------------------|----------------|---|--------------------|--------------|-----------------|-----------------------|
| <sup>2</sup> ി ) | u 🔽 着               | G <u>S</u>  | T Master             | ►              |   |                    |              | _               |                       |
|                  | 🖻 🛆 🗎               | GS          | T Entr <u>y</u>      | •              |   | <u>B</u> ank Pay   | ment         |                 |                       |
|                  |                     | RCI         | M Voucher            |                |   | <u>C</u> ash Pay   | ment         |                 |                       |
|                  |                     | GS          | T Expense            |                |   | <u>U</u> tilizatio | n Entry      |                 |                       |
|                  |                     |             |                      |                |   | <u>J</u> ournal E  | intry        |                 |                       |
|                  |                     | GS          | T R <u>e</u> port    |                |   |                    |              |                 |                       |
| 2                |                     | RC <u>I</u> | <u>M</u> Report      | •              |   |                    |              |                 |                       |
| Sales            | Purc. Invoice       | <u>G</u> S  | T Register           | •              |   |                    | Now          | click on lour   | nal Entry to insert   |
| Invoice          |                     | E-1         | Vay <u>B</u> ill     |                |   |                    |              | opening bala    | ance for <u>ITC</u> . |
|                  |                     | GS          | T <u>R</u> eturn     | F              |   |                    |              |                 | )                     |
|                  | S 20                | GS          | TR <u>I</u> ntegrity | •              |   |                    |              |                 |                       |
|                  |                     | GS          | T A <u>u</u> dit     | •              |   |                    |              |                 |                       |
| Outstandi        | ng A/c. Ledger      |             |                      |                |   |                    |              |                 |                       |
|                  |                     |             |                      |                |   |                    |              |                 |                       |

# GST Opening - ITC

| GST ->   | GST Entr      | y -> Journal Entry -> Add GST Journal |         |        |                  |                                         |            |         |              | ×        |
|----------|---------------|---------------------------------------|---------|--------|------------------|-----------------------------------------|------------|---------|--------------|----------|
| Vou. Ty  | ре            | Journal                               | Vou. D  | ate    | 01/04/2018 Sun   |                                         |            |         |              |          |
| Туре     |               | Opening 🗸                             | Vou No  | D      |                  | 1                                       |            |         |              |          |
| Sub Typ  | e             | Input Tax Credit                      | Doc. N  | lo.    |                  |                                         |            |         |              |          |
|          |               |                                       | Doc Da  | ate    |                  |                                         |            |         |              |          |
|          |               |                                       |         |        | 1 1              |                                         |            |         |              |          |
| Cr/Di    | ο Αςςοι       | ınt Name                              |         |        |                  | Туре                                    |            |         | Debit        | Credit   |
| CR       | GST 0         | pening - ITC                          |         |        |                  |                                         |            |         | 0.00         | 25000.00 |
| DB       | Centra        | al Tax A/c. (I/P)                     | As sa   | me as  | lax Liability, w | e can                                   |            |         | 9000.00      | 0.00     |
| DB       | State/        | /UT Tax A/c. (I/P)                    | inse    | rt ITC | opening halance  | e in                                    |            |         | 9000.00      | 0.00     |
| DB       | Integr        | ated Tax A/c. (I/P)                   |         |        |                  |                                         |            |         | 7000.00      | 0.00     |
| §        | 5             |                                       |         | JO     | urnal Entry.     |                                         |            |         |              |          |
| _        |               |                                       |         |        |                  |                                         |            |         |              |          |
|          |               |                                       |         |        |                  |                                         |            |         |              |          |
|          |               |                                       |         |        |                  |                                         |            |         |              |          |
|          |               |                                       |         |        |                  |                                         |            |         |              |          |
| ĭ        | Not           | e that: In the case of ITC            | here we |        |                  |                                         |            |         |              |          |
| 8        | . <u>1101</u> |                                       |         |        |                  |                                         |            |         |              |          |
|          | have          | to select "Credit" for GST            | Opening |        |                  |                                         |            |         |              |          |
|          | b             | alance & "Debit" for GST              |         |        |                  |                                         |            |         |              |          |
|          |               |                                       |         |        |                  |                                         |            | Tot     | tal 25000.00 | 25000.00 |
|          |               |                                       |         |        | Delete           |                                         |            |         |              |          |
| Balance  |               |                                       |         |        | Now              | / Press                                 | OK to sav  | e this  |              |          |
| balance  |               |                                       |         |        |                  | ,,,,,,,,,,,,,,,,,,,,,,,,,,,,,,,,,,,,,,, |            |         |              |          |
| Narratio | n             |                                       |         |        | Jour             | nal ent                                 | ry and che | eck its |              |          |
|          |               |                                       |         |        | P                | ffects in                               | n GST Rend | ort.    |              |          |
|          |               |                                       |         |        |                  |                                         |            |         |              |          |
|          |               |                                       |         |        |                  |                                         |            | $\leq$  |              | Drint    |
|          |               |                                       |         |        |                  |                                         |            |         | UK           | PHIL     |

# $\underline{G}ST \xrightarrow{} GST \underline{Report}$

| <u>M</u> aster | <u>T</u> ransaction | <u>G</u> ST | <u>R</u> eport        | <u>U</u> tility | <u>S</u> etup | <u>E</u> xit | <u>W</u> indows |
|----------------|---------------------|-------------|-----------------------|-----------------|---------------|--------------|-----------------|
| ະ ຄີ           | u 🔽 着               | G <u>S</u>  | <u>5</u> T Master     | •               |               |              |                 |
|                | ■ 🛆 🗉               | GS          | 6T Entry              | •               |               |              |                 |
|                |                     | R           | <u>C</u> M Voucher    |                 |               |              |                 |
|                |                     | GS          | GT E <u>x</u> pense   |                 |               |              |                 |
|                |                     | GS          | GT R <u>e</u> port    |                 | Now           | , click on   | GST Report.     |
| E              |                     | RC          | C <u>M</u> Report     | •               |               |              |                 |
| Sales          | Purc. Invoice       | <u>G</u> S  | GT Register           | •               |               |              |                 |
| Invoice        |                     | E-          | Way <u>B</u> ill      |                 |               |              |                 |
|                |                     | GS          | 6T <u>R</u> eturn     | •               |               |              |                 |
|                | 록₽                  | GS          | 6TR <u>I</u> ntegrity | / +             |               |              |                 |
|                |                     | GS          | ST A <u>u</u> dit     | •               |               |              |                 |
| Outstandi      | ng A/c. Ledger      |             |                       |                 |               |              |                 |

### GST Report - Opening Bal. for ITC

| GST -> GST Report -> GST Summary Report           |                |             |                        |                 |                       |         |          |              | e (           |
|---------------------------------------------------|----------------|-------------|------------------------|-----------------|-----------------------|---------|----------|--------------|---------------|
| GSTR Summary                                      |                |             |                        | Return I        | Period April          | From    | 01/04/20 | 18 <b>To</b> | 30/04/2018    |
| GSTR Grouping                                     | Taxable Amount | Central Tax | State/UT Tax           | Integrated Tax  |                       |         |          |              |               |
| Details Of Outward Supply                         |                |             |                        |                 |                       |         |          |              |               |
| Opening                                           |                | 15000.00    | 15000.00               | 10000.00        |                       |         |          |              |               |
| Total                                             |                | 15000.00    | 15000.00               | 10000.00        |                       |         |          |              |               |
| Details Of Inward Supply                          |                |             |                        |                 |                       |         |          |              |               |
| Opening                                           |                | 9000.00     | 9000.00                | 7000.00         |                       |         |          |              |               |
| Total                                             |                | 9000.00     | 9000.00                | 7000.00         | ( <u>-</u> 1 ·        |         |          |              |               |
| Cash Ledger                                       |                |             |                        |                 | The openin            | g bai   | ance f   | or II        |               |
| Tax Opening                                       |                |             |                        |                 | can be seen           | in th   | e "Det   | tails d      | of            |
| Total                                             |                |             |                        |                 |                       |         |          |              |               |
| Net Position After Utilization (Offset Liability) |                |             |                        |                 | l inwa                | ra su   | ppiy".   |              |               |
| Total Tax Liablity                                |                | 15000.00    | 15000.00               | 10000.00        |                       |         |          |              |               |
| ITC Utilization                                   |                |             |                        |                 |                       |         |          |              |               |
| Cash Ledger Utilization                           |                |             |                        |                 |                       |         |          |              |               |
| Total                                             |                | 15000.00    | 15000.00               | 10000.00        |                       |         |          |              |               |
| Closing                                           |                |             |                        |                 |                       |         |          |              |               |
| ITC                                               |                | 9000.00     | 9000.00                | 7000.00         |                       |         |          |              |               |
| Tax Payable                                       |                | 15000.00    | 15000.00               | 10000.00        |                       |         |          |              |               |
| Cash Ledger                                       |                |             |                        |                 |                       |         |          |              |               |
| Total                                             |                |             |                        |                 |                       |         |          |              |               |
|                                                   |                |             |                        |                 |                       |         |          |              |               |
|                                                   |                |             |                        |                 |                       |         |          |              |               |
|                                                   |                |             |                        |                 |                       |         |          |              |               |
|                                                   |                |             |                        |                 |                       |         |          |              |               |
|                                                   |                |             |                        |                 |                       |         |          |              |               |
| Print Date Month                                  |                |             | Tax Liability Integrit | y ITC Integrity | GST Payment Assistant | GST Dat | a Freeze | Havala       | GST-Reposting |

- As per previous examples, we must follow the below steps to insert opening balance for Cash Ledger:
  - Add a new account to insert opening balance for Cash Ledger as Debit.
  - Insert a Journal Entry.
  - Check effects in GST Report.
- Let see an example for Cash Ledger opening entry...

### Add new A/c. to insert Opening Balance

| dd New Accoun    | t                              |                                        |
|------------------|--------------------------------|----------------------------------------|
| - Main Details - |                                | Party Detail                           |
| Name             | Cash Ledger Opening            | City Area                              |
| Alias            |                                | State                                  |
| Group Name       | Duties & Taxes                 | PAN No.                                |
| Туре             | Other 💌                        | Aadhar No                              |
|                  | v Account to incort            | GSTIN No.                              |
| Add New Ad       | lance for <b>Cash Ledger</b> . | Credit Limit                           |
| Coberni 8 per    |                                | Credit Limit 0.00                      |
|                  |                                | Credit Days 0                          |
| Balance Meth     | od                             |                                        |
| Balance Method   | <b>_</b>                       | In 'Opening Balance', we have to       |
| Opening Balance  | a 15000.00 Debit 💌             | select <b>Debit</b> .                  |
|                  |                                | OK                                     |
|                  |                                | ······································ |

# $\underline{G}ST \rightarrow GST Entry \rightarrow \underline{J}ournal Entry$

| <u>M</u> aster | <u>T</u> ransaction | <u>G</u> ST  | <u>R</u> eport    | <u>U</u> tilit | y | <u>S</u> etup      | <u>E</u> xit | <u>W</u> indows |                     |
|----------------|---------------------|--------------|-------------------|----------------|---|--------------------|--------------|-----------------|---------------------|
| ്രി )          | u 🔻 着               | G <u>S</u> T | Master            | ►              |   |                    |              | _               |                     |
| <b>2</b>       | 💻 🕰 🗒               | GST          | Г Entr <u>y</u>   | •              |   | <u>B</u> ank Pay   | ment         |                 |                     |
|                |                     | RCN          | 4 Voucher         |                |   | <u>C</u> ash Pay   | ment         |                 |                     |
|                |                     | GST          | F Expense         |                |   | <u>U</u> tilizatio | n Entry      |                 |                     |
|                |                     |              | <u></u>           |                |   | <u>J</u> ournal E  | ntry         | ]               |                     |
|                |                     | GST          | ۲ R <u>e</u> port |                |   |                    |              | ~               |                     |
|                |                     | RC           | <u>1</u> Report   | ►              |   |                    |              |                 |                     |
| Sales          | Purc. Invoice       | <u>G</u> ST  | r Register        | •              |   |                    | Now          |                 | nal Entry to insert |
| Invoice        | -                   | E-V          | Vay <u>B</u> ill  |                |   |                    | ope          | ning balance    | for Cash Ledger.    |
|                |                     | GST          | r Return          | •              |   |                    | <u> </u>     |                 |                     |
|                | N - 201             | GST          | <br>FR Intearity  | •              |   |                    |              |                 |                     |
|                |                     | GST          | Γ Audit           | •              |   |                    |              |                 |                     |
| Outstand       | ing A/c. Ledger     |              |                   |                |   |                    |              |                 |                     |
|                |                     |              |                   |                |   |                    |              |                 |                     |

## GST Opening - Cash Ledger

|           |                                         |                       |                |          |            |         |             | (7)      |
|-----------|-----------------------------------------|-----------------------|----------------|----------|------------|---------|-------------|----------|
| GST->GS   | SI Entry -> Journal Entry -> Add GSI Jo | urnal                 |                |          |            |         |             | ×        |
| Vou. Type | Journal                                 | Vou. Date             | 01/04/2018 Sun |          |            |         |             |          |
| Туре      | Opening 💌                               | Vou No                |                |          |            |         |             |          |
| Sub Type  | Cash Ledger 🔻                           | Doc. No.              |                |          |            |         |             |          |
|           |                                         | Doc Date              | / /            |          |            |         |             |          |
| Cr/Db     | Account Name                            |                       |                | Туре     |            |         | Debit       | Credit   |
| CR        | Cash Ledger Opening                     |                       |                |          |            |         | 0.00        | 15000.00 |
| DB 💌      | Cash Ledger(CGST) - Primary Unit        |                       |                | Tax 🗸    | ]          | / /     | 15000.00    | 0.00     |
|           |                                         |                       |                | Тах      |            |         |             |          |
|           |                                         |                       |                | Interest |            |         |             |          |
|           |                                         |                       |                | Late Fee |            |         |             |          |
|           |                                         | Select A/c.s for Cash |                | Other    |            |         |             |          |
|           |                                         | Ledger Opening        |                |          | -          |         |             |          |
|           |                                         | Leuger opening.       |                |          |            | _       | c           |          |
|           |                                         |                       |                |          | Select the | e Type  | for which v | ve are 🖳 |
|           |                                         |                       |                |          | inserting  | g Cash  | Ledger ope  | ning.    |
|           |                                         |                       |                |          |            | 5       |             |          |
|           |                                         |                       |                |          | In our o   | case, w | e selected  | Tax.     |
|           |                                         |                       |                |          |            | Tota    |             | 15000.00 |
|           |                                         |                       | Delete         |          |            |         |             |          |
| Balance   |                                         |                       |                |          |            |         |             |          |
|           |                                         |                       |                |          |            |         |             |          |
| Narration |                                         |                       |                |          |            |         |             |          |
|           |                                         |                       |                |          |            |         |             |          |
|           |                                         |                       |                |          |            |         |             |          |
|           |                                         |                       |                |          |            |         | ОК          | Print    |
|           |                                         |                       |                |          |            |         |             |          |

## GST Opening - Cash Ledger

| GST ->                     | GST Entry -> Journal Entry -> Add GST Journal                                                                     |                                             |                |                                                 |                                                         |         | X        |
|----------------------------|----------------------------------------------------------------------------------------------------|---------------------------------------------|----------------|-------------------------------------------------|---------------------------------------------------------|---------|----------|
| Vou. Ty<br>Type<br>Sub Typ | pe Journal<br>Opening<br>Cash Ledger                                                                              | Vou. Date<br>Vou No<br>Doc. No.<br>Doc Date | 01/04/2018 Sun |                                                 |                                                         |         |          |
| Cr/Di                      | Account Name                                                                                                    |                                             |                | Туре                                            |                                                         | Debit   | Credit   |
| CR                         | Cash Ledger Opening                                                                                               |                                             |                |                                                 |                                                         | 0.00    | 15000.00 |
| DB                         | Cash Ledger(CGST) - Primary Unit                                                                                  |                                             |                | Tax                                             |                                                         | 5000.00 | 0.00     |
| DB                         | Cash Ledger(SGST) - Primary Unit                                                                                  |                                             |                | Tax                                             |                                                         | 5000.00 | 0.00     |
| DB                         | Cash Ledger(1651) - Primary Unit                                                                                  |                                             |                | Tax                                             |                                                         | 5000.00 | 0.00     |
|                            | <u>Note that</u> : Here we have to select<br>'Credit" for Cash Ledger Opening bala<br>and "Debit" for Cash Ledger | ance                                        |                |                                                 |                                                         |         | 15000.00 |
|                            | (CGST/SGST/IGST) A/c.s.                                                                                           |                                             |                |                                                 |                                                         |         | 15000.00 |
| Balance                    | n                                                                                                    |                                             | Delete         | ow, Press <b>(</b><br>ournal entr<br>effects in | <b>DK</b> to save this<br>y and check it<br>GST Report. |         | Print    |

# $\underline{G}ST \xrightarrow{} GST \underline{Report}$

| <u>M</u> aster | <u>T</u> ransaction | <u>G</u> ST | <u>R</u> eport        | <u>U</u> tilit | y <u>S</u> etup | ) <u>E</u> xit | <u>W</u> indows       |
|----------------|---------------------|-------------|-----------------------|----------------|-----------------|----------------|-----------------------|
| 2തി ി          | u 🔽 着               | G           | <u>S</u> T Master     | ►              |                 |                |                       |
|                | = 🛆 🗉               | G           | ST Entr <u>y</u>      | •              |                 |                |                       |
|                |                     | R           | <u>C</u> M Voucher    |                |                 |                |                       |
|                |                     | G           | ST E <u>x</u> pense   |                |                 |                |                       |
|                |                     | G           | ST R <u>e</u> port    | -              |                 | ow, click o    | n <b>GST Report</b> . |
|                |                     | R           | C <u>M</u> Report     | ►              |                 |                |                       |
| Sales          | Purc. Invoice       | G           | ST Register           | •              |                 |                |                       |
| Invoice        |                     | E           | -Way <u>B</u> ill     |                |                 |                |                       |
|                |                     | G           | ST <u>R</u> eturn     | •              |                 |                |                       |
|                | 록?@                 | G           | STR <u>I</u> ntegrity | • •            |                 |                |                       |
|                |                     | G           | ST A <u>u</u> dit     | •              |                 |                |                       |
| Outstandi      | ng A/c. Ledger      |             |                       |                |                 |                |                       |

## GST Report - Opening Bal. for Cash Ledger

| GST -> GST Report -> GST Summary Report           |                |             |                         |                |                       |        |           |              | 6            |
|---------------------------------------------------|----------------|-------------|-------------------------|----------------|-----------------------|--------|-----------|--------------|--------------|
| <ul> <li>GSTR Summary</li> </ul>                  |                |             |                         | Return         | Period April          | From   | 01/04/201 | .8 <b>To</b> | 30/04/2018   |
| GSTR Grouping                                     | Taxable Amount | Central Tax | State/UT Tax            | Integrated Tax |                       |        |           |              |              |
| Details Of Outward Supply                         |                |             |                         |                |                       |        |           |              |              |
| Opening                                           |                | 15000.00    | 15000.00                | 10000.00       |                       |        |           |              |              |
| Total                                             |                | 15000.00    | 15000.00                | 10000.00       |                       |        |           |              |              |
| Details Of Inward Supply                          |                |             |                         |                |                       |        |           |              |              |
| Opening                                           |                | 9000.00     | 9000.00                 | 7000.00        |                       |        |           |              | _            |
| Total                                             |                | 9000.00     | 9000.00                 | 7000.00        |                       |        |           | ~            |              |
| Cash Ledger                                       |                |             |                         |                | The open              | ing b  | alance    | tor          |              |
| Tax Opening                                       |                | 5000.00     | 5000.00                 | 5000.00        | Cash Ledge            | er car | h he se   | en in        |              |
| Total                                             |                | 5000.00     | 5000.00                 | 5000.00        |                       |        |           | <b>C</b>     |              |
| Net Position After Utilization (Offset Liability) |                |             |                         |                | "Cas                  | h Leo  | lger".    |              |              |
| Total Tax Liablity                                |                | 15000.00    | 15000.00                | 10000.00       |                       |        |           |              |              |
| ITC Utilization                                   |                |             |                         |                |                       |        |           |              |              |
| Cash Ledger Utilization                           |                |             |                         |                |                       |        |           |              |              |
| Total                                             |                | 15000.00    | 15000.00                | 10000.00       |                       |        |           |              |              |
| Closing                                           |                |             |                         |                |                       |        |           |              |              |
| пс                                                |                | 9000.00     | 9000.00                 | 7000.00        |                       |        |           |              |              |
| Tax Payable                                       |                | 15000.00    | 15000.00                | 10000.00       |                       |        |           |              |              |
| Cash Ledger                                       |                | 5000.00     | 5000.00                 | 5000.00        |                       |        |           |              |              |
| Total                                             |                |             |                         |                |                       |        |           |              |              |
|                                                   |                |             |                         |                |                       |        |           |              |              |
|                                                   |                |             |                         |                |                       |        |           |              |              |
|                                                   |                |             |                         |                |                       |        |           |              |              |
|                                                   |                |             |                         |                |                       |        |           |              |              |
|                                                   |                |             |                         |                |                       |        |           |              |              |
|                                                   |                |             |                         |                |                       |        |           |              |              |
| Print Date Month                                  |                |             | Tax Liability Integrity | ITC Integrity  | GST Payment Assistant | GST Da | ta Freeze | Havala       | GST-Repostin |

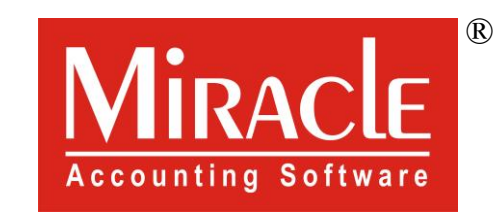

hank you.

Prepared By RKIT Software Pvt Ltd-Rajkot